dot2 User Manual – Commands Version 1.3 – 2025-06-30 French

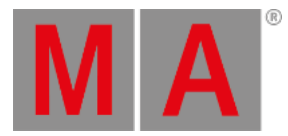

# Commande Edit

Cette page décrit la syntaxe et de la façon d'utiliser la commande Edit.

Pour aller à la commande Edit appuyez sur Edit sur la console.

## Description

Avec la commande Edit, vous pouvez éditer,

- Ouvrir la vue de cue d'un exécuteur
- Mémoires
- Préréglages
- Groupes

Tant que vous êtes dans le mode d'édition, la touche Edit clignote.

Pour mettre à jour les valeurs modifiées, appuyez sur les touches Update Please .

Pour quitter le mode d'édition, appuyez sur la touche Esc.

#### Syntaxe

1. Ouvrez la fenêtre de mémoires d'un exécuteur.

|                        | Edit Executor 1       | = <u></u> : |
|------------------------|-----------------------|-------------|
| 2. Editer une mémoire. |                       |             |
|                        | Edit Executor 1 Cue 2 |             |
| 3. Editer un preset.   |                       |             |
|                        | Edit Preset 1         | <u></u>     |
| 4. Editer un groupe.   |                       |             |
|                        | Edit Group 1          | <u></u>     |

Exemple 1

Supposons que, vous voulez ouvrir la <u>Fenêtre de cues</u> de l'exécuteur 1 sur l'écran 1.

Il y a deux façons de faire ça:

#### a) Appuyez sur Edit Exec 1 Please

© 2025 MA Lighting Technology GmbH - Dachdeckerstr. 16 - 97297 Waldbüttelbrunn - Germany Phone +49 5251 688865-27 - support@ma-dot2.com - www.malighting.com

dot2 User Manual – Commands Version 1.3 – 2025-06-30 French

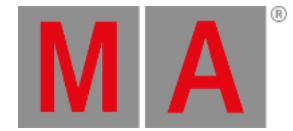

b) Appuyez sur **Edit** puis sur le bouton **D** de l'exécuteur respectif.

La vue de cues de l'exécuteur 1 est visible sur l'écran 1.

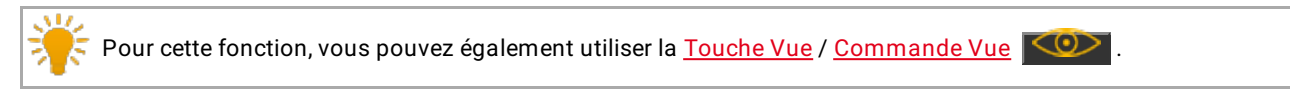

# Exemple 2

Supposons que, vous voulez modifier la mémoire 2 de l'exécuteur 1.

Pressez Edit 2 (= Cue 2) Exec 1 Please

Les projecteurs de la mémoire 2 seront sélectionnés dans fenêtre de projecteurs et les valeurs seront actives dans le programmeur (valeurs rouges sur fond rouge).

Les valeurs (tracked) suivies venant de la mémoire 1 seront affichées en rouge.

## Exemple 3

Supposons que, vous voulez modifier la mémoire active actuelle de l'exécuteur principal.

Pressez Edit puis la grande touche Go.

Les projecteurs de la mémoire en court seront sélectionnés dans fenêtre de projecteurs et les valeurs seront actives dans le programmeur (valeurs rouges sur fond rouge).

Les valeurs (tracked) suivies venant de la mémoire 1 seront affichées en rouge.

Si aucun cue de l'exécuteur principal est actif, le cue 1 de l'exécuteur principal sera chargé dans le programmateur.

## Exemple 4

Supposons que vous voulez modifier le préréglage 1 des presets de position.

- 1. Ouvrir la fenêtre de position presets.
- 2. Pressez Edit et appuyez sur le préréglage numéro 1 dans la fenêtre de presets de position.

Les projecteurs enregistrés dans le préréglage de position 1 seront sélectionnés dans la fenêtre de projecteurs et les valeurs enregistrées seront actives dans le programmeur.

## Exemple 5

Supposons que vous voulez modifier le groupe 1 dans la fenêtre de groups.

Il y a deux façons de le faire:

a) Ouvrez la fenêtre de groupes. Appuyez sur Edit puis sur le groupe 1.

dot2 User Manual – Commands Version 1.3 – 2025-06-30 French

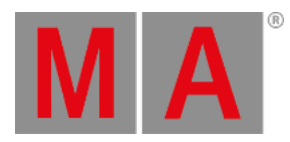

b) Pressez Edit Group 1 Please .

Tous les projecteurs du groupe 1 seront sélectionnés dans la fenêtre de Projecteurs.

### Liens associés

- Touche Edit
- Fenêtre de Cues
- Touche Vue
- Commande Vue
- Fenêtre Presets